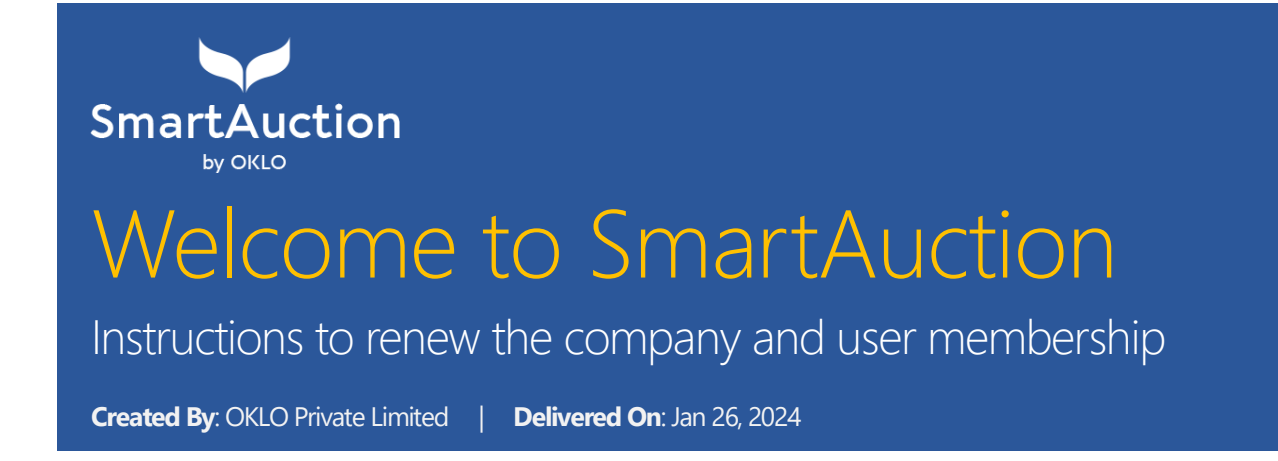

#### **Confidentiality Statement**

Copyright © 2011-2024 OKLO Private Limited. All Rights Reserved. No part of this publication may be reproduced or transmitted in any form or by any means, mechanical, electronic, photocopying, recording, or otherwise, without prior written permission of OKLO Private Limited. The OKLO Private Limited logo is a trademark of OKLO Private Limited.

This document is meant to guide you in uploading renewal documents and updating the company profile.

Let's get started!

# Contents

| Uploading Company Documents on Behalf of the Company Users  | . 2 |
|-------------------------------------------------------------|-----|
| Step 1: Log in as the Company Admin                         | . 2 |
| Step 2: Access the User Management function                 | . 2 |
| View or Delete an Upload                                    | . 5 |
| Uploading Company Documents for the Company Renewal Process | .6  |
| Step 1: Log in as the Company Admin                         | .6  |
| Step 2: Access the Company Management function              | .6  |

# Uploading Company Documents on Behalf of the Company Users

# Step 1: Log in as the Company Admin

Log in to the SmartAuction system as the Company Admin.

## Step 2: Access the User Management function

To access the User Management function

 Click Administration >> User Management from the left navigation as shown in the screenshot below.

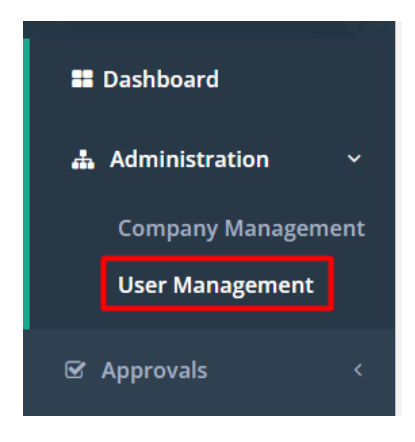

2. You will be directed to the following interface.

|                                                |                                                                |                                                      |                                                                  |                                                                       | ator to preve  |                                       |                                                           |      |
|------------------------------------------------|----------------------------------------------------------------|------------------------------------------------------|------------------------------------------------------------------|-----------------------------------------------------------------------|----------------|---------------------------------------|-----------------------------------------------------------|------|
| er Managem                                     | ent                                                            |                                                      |                                                                  |                                                                       |                |                                       |                                                           |      |
| earch Criteria                                 |                                                                |                                                      |                                                                  |                                                                       |                |                                       |                                                           |      |
| First Name :                                   | Last Name :                                                    |                                                      | Email :                                                          | Role :                                                                |                | Active                                | Inactive                                                  |      |
|                                                |                                                                |                                                      |                                                                  | Colore Dolo                                                           |                | v 🔿                                   |                                                           |      |
|                                                |                                                                |                                                      |                                                                  | Select Kole                                                           |                | •                                     | Sea                                                       | arch |
| Show 25                                        | • entriesShowing 1 to                                          | 3 of 3 entries                                       |                                                                  | Select Kole                                                           |                | Сору                                  | CSV Excel PDF Print                                       | arch |
| Show 25 Company II                             | <ul> <li>entriesShowing 1 to</li> <li>First Name 41</li> </ul> | 3 of 3 entries                                       | i Display Name ↓↑                                                | Select Kole                                                           | ↓↑ Job Title ↓ | Copy<br>t Role                        | CSV Excel PDF Print<br>Active IT More IA                  | arch |
| Show 25 Company II<br>Adams View               | entriesShowing 1 to First Name 4 AV Checker                    | 3 of 3 entries Last Name Seller Checker              | Display Name 1<br>AV Seller Checker                              | Email<br>avsellerchecker@okloworld.com                                | Job Title      | Copy<br>t Role Lt<br>Seller Checker   | See<br>CSV Excel PDF Print<br>Active 11 More 11<br>Active | arch |
| Show 25 Company II<br>Adams View<br>Adams View | entriesShowing 1 to<br>First Name 1<br>AV Checker<br>AV Admin  | 3 of 3 entries Last Name Seller Checker Seller Admin | Display Name     I       AV Seller Checker       AV Seller Admin | Email<br>avsellerchecker@okloworld.com<br>avselleradmin@okloworld.com | Job Title      | Copy Role Seller Checker Seller Admin | CSV Excel PDF Print<br>Active II More II<br>Active I d    | arch |

3. To upload user related documents, click the icon, and you will be directed to the following pop-up interface.

| Company : Adams View | Display Name : AV Seller Checker<br>Role : Seller Checker | Email : avsellerchecker@okloworld.com<br>Job Title : |
|----------------------|-----------------------------------------------------------|------------------------------------------------------|
| Declaration Form     |                                                           | 2. Download Template                                 |
|                      | Please Click or Drag here to upload your do               | ocument file                                         |
| NIC                  |                                                           |                                                      |
| 3.                   | Please Click or Drag here to upload your do               | ocument file                                         |
|                      |                                                           |                                                      |

| Number | Description                                                                                                    |
|--------|----------------------------------------------------------------------------------------------------|
| 1      | This section is dedicated to uploading the user declaration form. The signed document should be uploaded in PDF, JPEG, JPG, or PNG formats.              |
| 2      | The template for the user declaration form can be downloaded by clicking the "Download Template" button.                                                 |
| 3      | This section is dedicated to uploading an image of the user's National Identity<br>Card.<br>The image can be uploaded in PDF, JPEG, JPG, or PNG formats. |
| 4      | Once the two documents are uploaded, the administrator can submit it to be reviewed by the CTTA admin.                                                   |

## View or Delete an Upload

Once documents are uploaded, you will be able to;

- View the upload to review before submission
- **Delete** the upload if a document has been uploaded erroneously.

To view the upload:

1. Click the "View" button, and a preview of the attachment shall be expanded below.

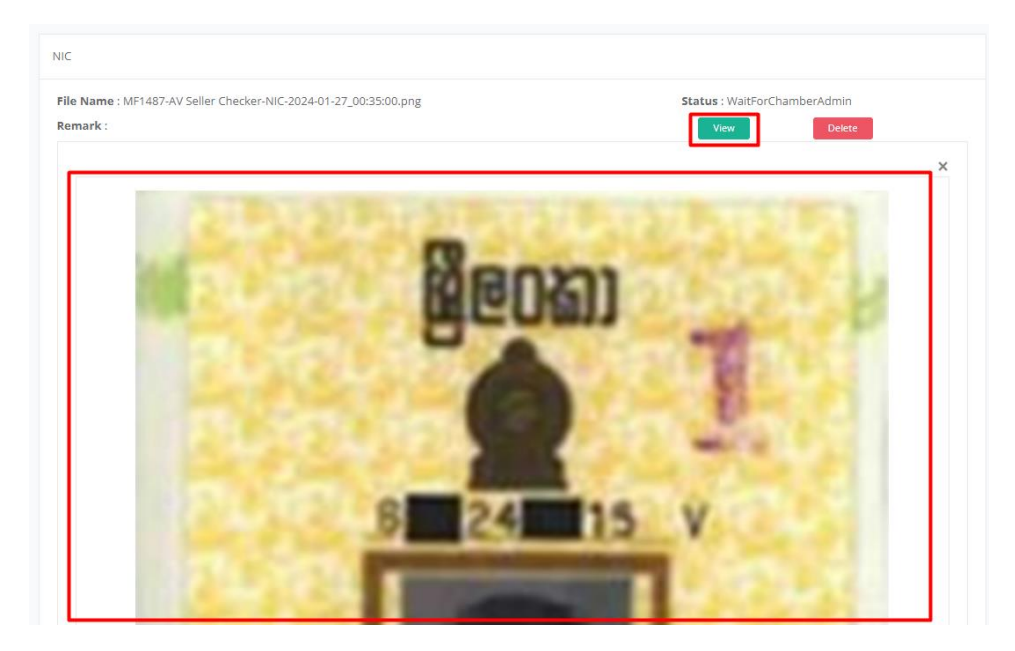

To Delete the upload:

1. Click **Delete**, and once the deletion is confirmed, the attachment shall be removed.

#### Time Saver

If you don't have much time and you want to see how this works, watch:

• How to renew user documents as the company admin

#### Note

If the CTTA admin rejects a document, the company admin and the respective user shall both be notified via an email. As the company admin, you will be able to re-upload the respective document to be reviewed.

# Uploading Company Documents for the Company Renewal Process

# Step 1: Log in as the Company Admin

Log in to the SmartAuction system as the Company Admin.

### Step 2: Access the Company Management function

To access the Company Management function

 Click Administration >> Company Management from the left navigation as shown in the screenshot below.

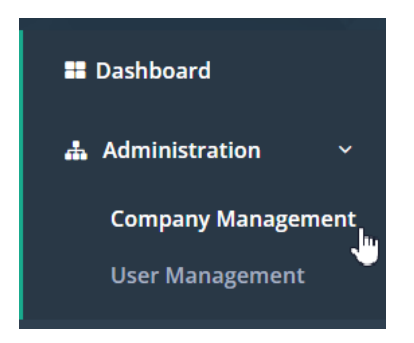

2. You will be directed to the following interface.

Company Profile

| Name<br>Jà                    | Alias<br>↓↑ | CompanyType<br>Iî | Registration<br>Number 1 | Vat Registration<br>Number | Uwner | LT Co | ontact 🕼 | First Contact<br>Name 🎝 | First Cont<br>Phone | lî | More |
|-------------------------------|-------------|-------------------|--------------------------|----------------------------|-------|-------|----------|-------------------------|---------------------|----|------|
| Millennium Teas<br>(Pvt) Ltd. | MTL         | Buyer             | BC120                    | VAT1243                    |       |       |          |                         |                     |    | ß    |

You will be able to;

- Edit company profile details or
- Upload the documents necessary for the renewal.

To edit the company details:

1. Click the edit icon , and the profile will be viewed in the edit mode.

To upload renewal documents:

- 1. Click the upload icon
- 2. You will be directed to the following pop-up

| Name : ALMA<br>Company Type : Seller | Alles : ALM                                        | Email : sandunikan@okloworld.com |
|--------------------------------------|----------------------------------------------------|----------------------------------|
| Business Registration*               |                                                    |                                  |
|                                      | A Please Click or Drag here to upload              | í your document file             |
| Board Registration/Renewal (Tea Bo   | and) or All receipt (issued for the current year)* |                                  |
|                                      |                                                    |                                  |
|                                      | Please Click or Drag here to uploar                | d your document file             |
| Company Declaration*                 | A<br>Please Click or Drag here to uploa            | I your document file             |

- 3. You will be **required** to upload;
  - a. The Business Registration document in PDF, PNG, JPG or JPEG formats.
  - b. The registration document received by the Tea Board in PDF, PNG, JPG or JPEG formats.
  - c. Proof of payment in PDF, PNG, JPG or JPEG formats.
  - d. Company declaration in PDF, PNG, JPG or JPEG formats. The template for the declaration can be downloaded by clicking on the "Download Template" button.

| Company Declaration* |                                                        | Download Template |
|----------------------|--------------------------------------------------------|-------------------|
|                      | <u> </u>                                               |                   |
|                      | Please Click or Drag here to upload your document file |                   |

#### Time Saver

If you don't have much time and you want to see how this works, watch:

• How to upload company renewal documents as the company admin